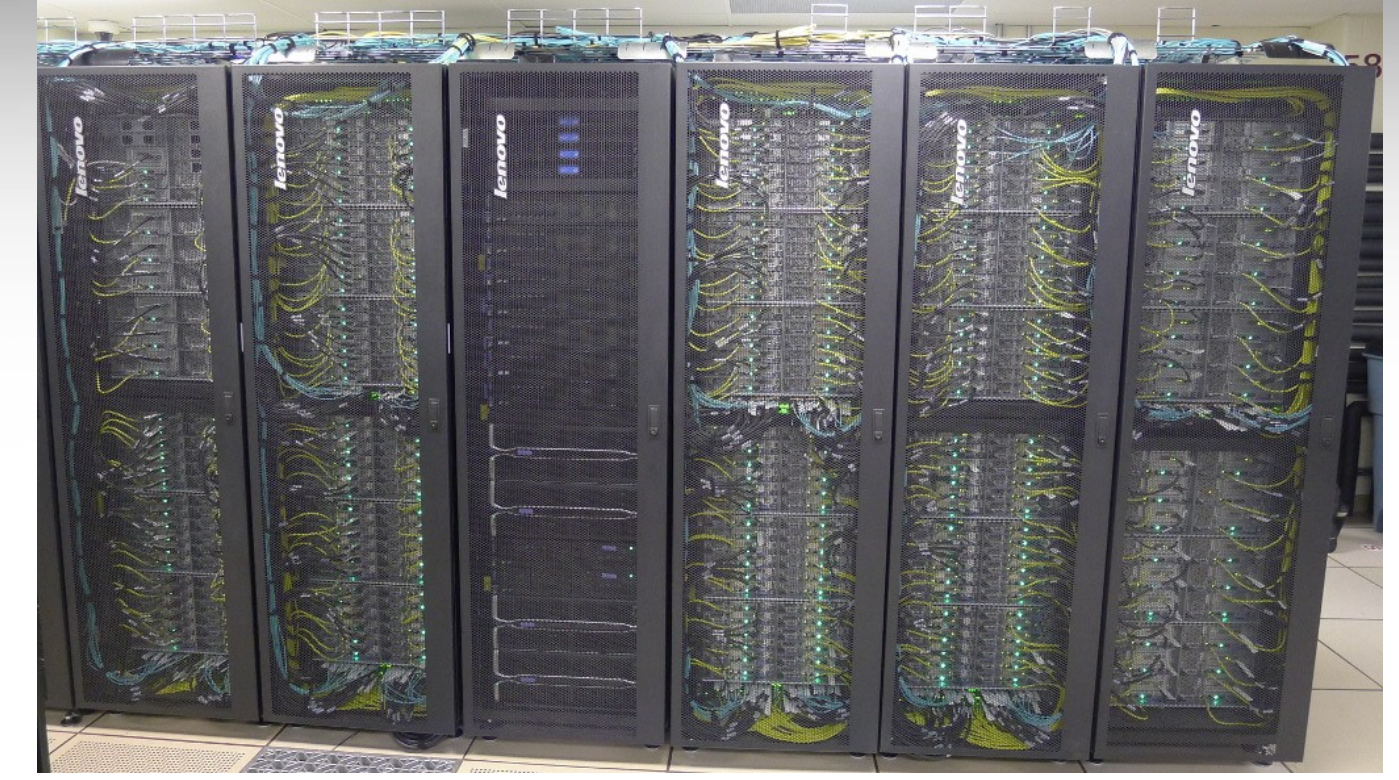

# Introduction to Using the Terra Cluster

#### **Francis Dang**

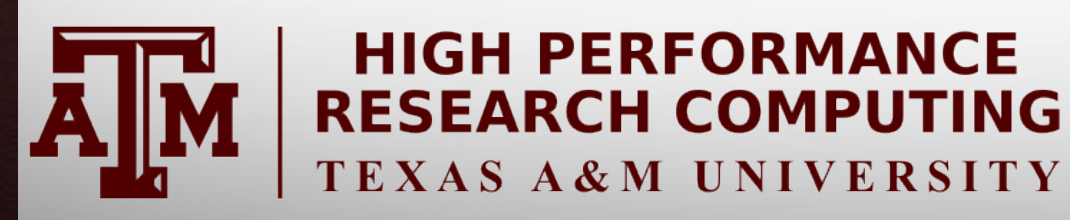

Feb. 1, 2017

HPRC Short Course – Spring 2017

AM Texas A&M University High Performance Research Computing – http://hprc.tamu.edu

# Outline

- Usage Policies
- Hardware Overview
- Accessing Terra
- File Transfers
- File Systems and User Directories
- Computing Environment
- Development Environment
- Batch Processing
- Common Problems
- Need Help?

# Introduction

- Prerequisites:
  - Basic knowledge of UNIX/Linux
  - Slides from our UNIX/Linux short course are at:

http://hprc.tamu.edu/shortcourses/SC-unix/

- Examples:
  - Available in /scratch/training/Intro-to-terra directory
  - Copy these files to your scratch directory!!!

cp -r /scratch/training/Intro-to-terra \$SCRATCH/

# Usage Policies (Be a good compute citizen)

- It is illegal to share computer passwords and accounts by state law and university regulation
- It is prohibited to use Terra in any manner that violates the United States export control laws and regulations, EAR & ITAR
- Abide by the expressed or implied restrictions in using commercial software

### Terra – an x86 Cluster

#### A 8,512-core, 307-node cluster with:

- **256** 28-core compute nodes with two Intel 14-core 2.4GHz *Broadwell* processors and 64 GB of memory.
- **48** 28-core compute nodes with two Intel 14-core 2.4GHz *Broadwell* processors, 128 GB of memory, and one dual-GPU K80 accelerator.
- **3** 28-core login nodes with two Intel 14-core 2.4GHz *Broadwell* processors.
  - 1 login node has a dual-GPU K80 accelerator (terra3.tamu.edu).

Feb. 1, 2017

• Nodes are interconnected with Omni-Path fabric in a two-level fat-tree topology.

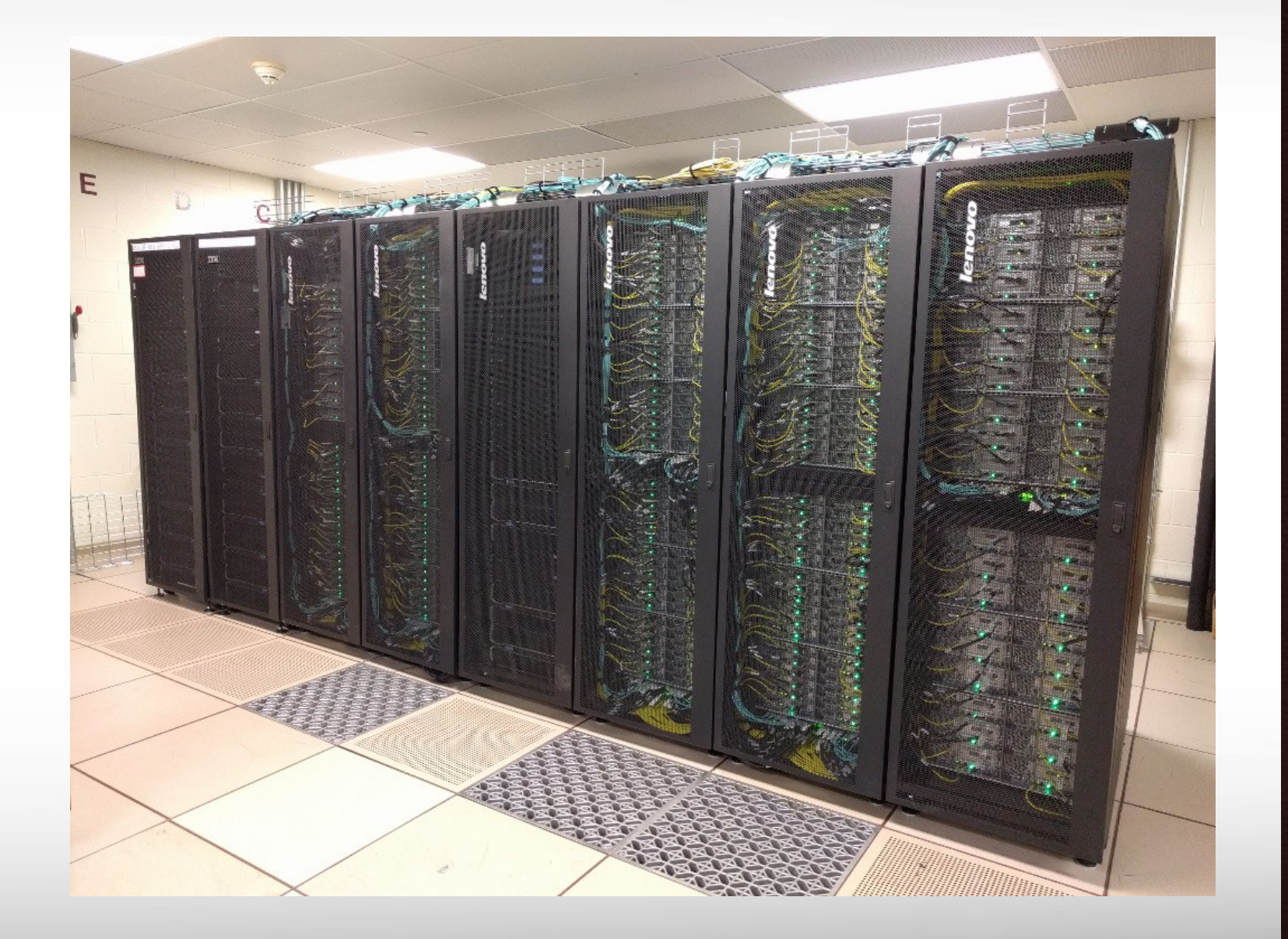

Terra

#### Terra Schematic: 8,512-core, 307-node Cluster

![](_page_5_Figure_1.jpeg)

6

Texas A&M University High Performance Research Computing – http://hprc.tamu.edu

# Accessing Terra

- SSH is required for accessing Terra:
  - On campus: **ssh NetID@terra.tamu.edu**
  - Off campus:
    - Set up VPN: u.tamu.edu/VPnetwork
    - Then: **ssh NetID@terra.tamu.edu**
- SSH programs for Windows:
  - MobaXTerm (preferred, includes SSH and X11)
  - PuTTY SSH

Feb. 1, 2017

- Terra has 3 login nodes. Check the bash prompt.
- Login sessions that are idle for 60 minutes will be closed automatically
- Processes run longer than 60 minutes on login nodes will be killed automatically.
- Do not use more than 8 cores on the login nodes!
- Do not use the sudo command. Contact us if you need help installing software.

https://hprc.tamu.edu/wiki/index.php/HPRC:Access

NetID@terra1 ~]\$

# File Transfers with Terra

Terra

8

- Simple File Transfers:
  - scp: command line (Linux, MacOS)
  - rsync: command line (Linux, MacOS)
  - MobaXterm: GUI (Windows)
  - WinSCP: GUI (Windows)
  - FileZilla: GUI (Windows, MacOS, Linux)
- Bulk data transfers:
  - Will be available at later date via the login nodes.
  - Recommended methods will likely be:
    - Globus Connect (https://hprc.tamu.edu/wiki/index.php/SW:GlobusConnect)
    - GridFTP
    - bbcp

Feb. 1. 2017

# File Systems and User Directories

| Directory            | Environment Variable | Space Limit | File Limit | Intended Use                                                                                                |
|----------------------|----------------------|-------------|------------|----------------------------------------------------------------------------------------------------|
| /home/\$USER         | \$HOME               | 10 GB       | 10,000     | Small to modest amounts of processing.                                                                      |
| /scratch/user/\$USER | \$SCRATCH            | 1 TB        | 50,000     | Temporary storage of large files for on-going computations.<br>Not intended to be a long-term storage area. |

- View usage and quota limits: the *showquota* command
- Also, only home directories are backed up daily.
- Quota and file limit increases will only be considered for scratch directories
- Do not share your home/scratch directories. Request a group directory for sharing files.

Terra

# **Computing Environment**

• Paths:

Try "echo \$PATH"

10

- \$PATH: for commands (eg. /bin:/usr/bin:/usr/local/sbin:/usr/sbin:/home/netid/bin)
- \$LD\_LIBRARY\_PATH: for libraries
- Many applications, many versions, and many paths ...... How do you manage all this software?!
- The solution: *module* (Imod)
  - Each version of an application, library, etc. is available as a module.
  - Module names have the format of package\_name/version.

# **Application Modules**

- Installed applications are available as modules which are available to all users (except for restricted modules)
- **module** commands

| - module avail                          | #show all available modules                           |
|-----------------------------------------|-------------------------------------------------------|
| - <b>module spider</b> tool_name        | #search all modules                                   |
| - module key genomics                   | #search with keyword                                  |
| - module load tool_name                 | <pre>#load a specific module</pre>                    |
| - module list                           | #list loaded modules                                  |
| - module purge                          | #unload all loaded modules                            |
| - module load Python                    | <pre>#load the default version of a package</pre>     |
| - module load Python/2.7.12-intel-2016D | <pre>#load a specific version (recommended way)</pre> |

11

- It's a good habit to purge unused modules before loading new modules.
- Avoid loading modules in your .bashrc

# Software

- Search module first:
  - module avail
  - module spider software\_name
- Check Software wiki page ( https://hprc.tamu.edu/wiki/index.php/SW ) for instructions and examples
- License-restricted software: contact license owner for approval
- Contact us for software installation help/request

# **Development Environment - Toolchains**

- Intel toolchain (eg. software stack) is recommended, which includes:
  - Intel C/C++/Fortran compilers
  - Intel Math Kernel Library
  - Intel MPI library
- Intel toolchain modules are named intel/version
- **Recommended version TBD.** Slide examples will use intel/2016D *module load intel/2016D*
- For applications that need gcc/g++, run module spider GCC to find available versions.

https://hprc.tamu.edu/wiki/index.php/SW:Toolchains

Feb. 1, 2017

![](_page_12_Picture_10.jpeg)

Terra

13

# Modules and Toolchains

Use modules based on the same toolchains in your job scripts

module load Python/2.7.12-intel-2016D
module load Eigen/3.2.9-intel-2016D
module load Voro++/0.4.6-intel-2016D

 Avoid mixing modules from different tool chains in the same job script:

14

module load Python/2.7.12-intel-2016D
module load Eigen/3.2.9-intel-2016C
module load Voro++/0.4.6-intel-2016C

• Same rule applies to compilers and libraries.

# **Development Environment: Compilers**

- The commands to invoke each compiler are:
  - *icc* for C
  - *icpc* for C++
  - *ifort* for Fortran
- Man pages (documentation) are available for each compiler:

– man icc

Feb. 1. 2017

- Help for compiler options also available with *-help* option.
  - Also organized by categories (see *icc -help help* for more information).

Terra

15

# **Batch Computing on Terra**

**On-campus:** 

![](_page_15_Figure_2.jpeg)

16

Texas A&M University High Performance Research Computing <u>– http://hprc.tamu.edu</u>

# **Batch Queues**

- Job submissions are assigned to batch queues based on the resources requested (number of cores/nodes and wall-clock limit)
- Some jobs can be directly submitted to a queue:
  - If GPU nodes are needed, use the gpu queue
- Batch queue policies are used to manage the workload and may be adjusted periodically.

Terra

17

Feb. 1. 2017

# **Current Queues**

Terra

#### % sinfo

| PARTITION | AVAIL | TIMELIMIT  | JOB_SIZE |
|-----------|-------|------------|----------|
| short*    | up    | 2:00:00    | 1-16     |
| medium    | up    | 1-00:00:00 | 1-64     |
| long      | up    | 7-00:00:00 | 1-32     |
| gpu       | up    | 2-00:00:00 | 1-48     |
| vnc       | up    | 12:00:00   | 1        |

- For the NODES and CPUS columns:
  - A = Active (in use by running jobs)
  - I = Idle (available for jobs)
  - O = Offline (unavailable for jobs)
  - T = Total

| NODES(A/I/O/T) | CPUS(A/I/O/T)     |
|----------------|-------------------|
| 33/249/10/292  | 668/7228/280/8176 |
| 33/249/10/292  | 668/7228/280/8176 |
| 33/249/10/292  | 668/7228/280/8176 |
| 0/48/0/48      | 0/1344/0/1344     |
| 0/48/0/48      | 0/1344/0/1344     |

# **Queue Limits**

| Queue  | Job Max<br>Cores / Nodes | Job Max<br>Walltime | Compute Node<br>Types       | Per-User Limits<br>Across Queues | Notes                         |
|--------|--------------------------|---------------------|-----------------------------|----------------------------------|-------------------------------|
| short  | 448 cores / 16 nodes     | 2 hrs               | 64 GB nodes                 |                                  |                               |
| medium | 1792 cores / 64 nodes    | 1 day               | (256)<br>128 GB nodes       | 1800 cores per<br>user           |                               |
| long   | 896 cores / 32 nodes     | 7 days              | with GPUs (36)              |                                  |                               |
| gpu    | 1344 cores / 48 nodes    | 2 days              | 128 GB nodes with GPUs (48) |                                  | For jobs requiring GPUs.      |
| vnc    | 28 cores / 1 node        | 6 hours             | 128 GB nodes with GPUs (48) |                                  | For remote visualization jobs |

Batch Queue Policies also at: https://hprc.tamu.edu/wiki/index.php/Terra:Batch#Queues

Terra

# **Consumable Computing Resources**

- Resources specified in a job file:
  - Processor cores
  - Memory
  - Wall time
  - GPU
- Service Unit (SU) Billing Account

### Sample Job Script (structure)

![](_page_20_Figure_1.jpeg)

Feb. 1, 2017

21

### **Important Job Parameters**

| #SBATCHexport=NONE<br>#SBATCHget-user-env=L | Initialize job environment.                                      |
|---------------------------------------------|------------------------------------------------------------------|
| #SBATCHtime HH:MM:SS                        | Specifies the time limit for the job.                            |
| #SBATCHntasks MM                            | Total number of tasks for the job.                               |
| <b>#SBATCHntasks-per-node=NN</b>            | Specifies the maximum number of tasks to allocate per node       |
| <b>#SBATCH</b> mem=XXXXM                    | Sets the maximum amount of memory (MB) the job can use per node. |

### **Compute Nodes**

![](_page_22_Figure_1.jpeg)

# Mapping Jobs to Nodes

![](_page_23_Figure_1.jpeg)

A M

# Job Resource Examples (node vs memory)

Requests 8 tasks (2 per node). The job will span 4 nodes. The job can use up to 4 GB per node.

**#SBATCH --ntasks=8** 

```
#SBATCH --tasks-per-node=2
```

**#SBATCH --mem=4096M** 

Request 4 whole nodes (112 cores, 28 cores per node). The job can use up to 56 GB per node.

**#SBATCH – ntasks=112** 

```
#SBATCH --tasks-per-node=28
```

**#SBATCH --mem=57344M** 

# Job Memory Requests

- Must use one of the following lines to request memory for your job:
   #SBATCH --mem=XXXM
   # memory per node in MB
   #SBATCH --mem-per-cpu=XXXM
   # memory per cpu in MB
- On 64GB nodes, usable memory is at most 56 GB. The perprocess memory limit should not exceed 2048 MB for a 28-core job.
- On 128GB nodes, usable memory is at most 112 GB. The perprocess memory limit should not exceed 4096 MB for a 28-core job.

# Job File (Serial Example)

#!/bin/bash
##ENVIRONMENT SETTINGS; CHANGE WITH CAUTION
#SBATCH --export=NONE #Do not
#SBATCH --get-user-env=L #Replica

#Do not propagate environment
#Replicate login environment

```
##NECESSARY JOB SPECIFICATIONS
#SBATCH --job-name=JobExample1
#SBATCH --time=01:30:00
#SBATCH --ntasks=1
```

```
#SBATCH --mem=2560M
#SBATCH --output=Example1Out.%j
```

```
##OPTIONAL JOB SPECIFICATIONS
#SBATCH --account=123456
#SBATCH --mail-type=ALL
#SBATCH --mail-user=email address
```

#Set the job name to "JobExample1"
#Set the wall clock limit to 1hr and 30min
#Request 1 task
#Request 2560MB (2.5GB) per node
#Send stdout/err to "Example1Out.[jobID]"

```
#Set billing account to 123456
#Send email on all job events
#Send all emails to email_address
```

# this intel toolchain is just an example. recommended toolchain is TBD
module load intel/2016D

# run program

./myprogram

### Job File (multi core, single node)

#!/bin/bash
##ENVIRONMENT SETTINGS; CHANGE WITH CAUTION
#SBATCH --export=NONE #Do not propagate environment
#SBATCH --get-user-env=L #Replicate login environment

```
##NECESSARY JOB SPECIFICATIONS
#SBATCH --job-name=JobExample2
#SBATCH --time=6:30:00
#SBATCH --nodes=1
#SBATCH --ntasks-per-node=8
#SBATCH --mem=8G
#SBATCH --mem=8G
#SBATCH --output=Example2Out.%j
```

```
#Set the wall clock limit to 6hr and 30min
#Request 1 node
#Request 8 tasks/cores per node
#Request 8GB per node
#Send stdout/err to "Example2Out.[jobID]"
```

```
##OPTIONAL JOB SPECIFICATIONS
#SBATCH --account=123456
#SBATCH --mail-type=ALL
#SBATCH --mail-user=email address
```

#Set billing account to 123456
#Send email on all job events
#Send all emails to email\_address

**#Set the job name to "JobExample2"** 

# this intel toolchain is just an example. recommended toolchain is TBD
module load intel/2016D

# run program

./my\_multicore\_program

### Job File (multi core, multi node)

#!/bin/bash
##ENVIRONMENT SETTINGS; CHANGE WITH CAUTION
#SBATCH --export=NONE #Do not propagate environment
#SBATCH --get-user-env=L #Replicate login environment

```
##NECESSARY JOB SPECIFICATIONS
#SBATCH --job-name=JobExample3
#SBATCH --time=1-12:00:00
#SBATCH --ntasks=8
#SBATCH --ntasks-per-node=2
#SBATCH --mem=4096M
#SBATCH --output=Example3Out.%j
```

```
##OPTIONAL JOB SPECIFICATIONS
#SBATCH --account=123456
#SBATCH --mail-type=ALL
#SBATCH --mail-user=email address
```

#Set the job name to "JobExample3"
#Set the wall clock limit to 1 Day and 12hr
#Request 8 tasks
#Request 2 tasks/cores per node
#Request 4096MB (4GB) per node
#Send stdout/err to "Example3Out.[jobID]"

```
#Set billing account to 123456
#Send email on all job events
#Send all emails to email_address
```

```
# this intel toolchain is just an example. recommended toolchain is TBD
module load intel/2016D
```

```
# run program with MPI
mpirun ./my_multicore_multinode_program
```

## Job File (serial GPU)

#!/bin/bash
##ENVIRONMENT SETTINGS; CHANGE WITH CAUTION
#SBATCH --export=NONE #Do not
#SBATCH --get-user-env=L #Replica

#Do not propagate environment #Replicate login environment

```
##NECESSARY JOB SPECIFICATIONS
#SBATCH --job-name=JobExample4
#SBATCH --time=01:30:00
#SBATCH --ntasks=1
#SBATCH --mem=2560M
#SBATCH --output=Example4Out.%j
#SBATCH --gres=gpu:1
#SBATCH --partition=gpu
```

#Set the job name to "JobExample4"
#Set the wall clock limit to 1hr and 30min
#Request 1 task
#Request 2560MB (2.5GB) per node
#Send stdout/err to "Example4Out.[jobID]"
#Request 1 GPU
#Request the GPU partition/queue

##OPTIONAL JOB SPECIFICATIONS
#SBATCH --account=123456
#SBATCH --mail-type=ALL
#SBATCH --mail-user=email address

#Set billing account to 123456
#Send email on all job events
#Send all emails to email\_address

# this intel toolchain is just an example. recommended toolchain is TBD
module load intel/2016D CUDA/8.0.44-unsupportedCC

# run program

./my\_gpu\_program

# **OpenMP** Jobs

31

- Must set OMP\_NUM\_THREADS to take advantage of the requested cores
- All processes run on the same node.

| <pre>#!/bin/bash ##ENVIRONMENT SETTINGS; CHANGE WITH #SBATCHexport=NONE #SBATCHget-user_env=L</pre> | I CAUTION<br>#Do not propagate environment<br>#Replicate login environment |
|----------------------------------------------------------------------------------------------------|----------------------------------------------------------------------------|
|                                                                                                    |                                                                            |
| ##NECESSARY JOB SPECIFICATIONS                                                                      |                                                                            |
| <b>#SBATCHjob-name=JobExample5</b>                                                                  | #Set the job name to "JobExample2"                                         |
| <b>#SBATCH</b> time=6:30:00                                                                         | <b>#Set the wall clock limit to 6hr and 30min</b>                          |
| <b>#SBATCH</b> ntasks=1                                                                             | #Request 1 task                                                            |
| <b>#SBATCH</b> cpus-per-task=8                                                                      | <pre>#Request 8 cpus/cores per task</pre>                                  |
| <b>#SBATCH</b> mem=8192M                                                                            | <b>#Request 8192MB (8GB) per node</b>                                      |
| <b>#SBATCH</b> output=Example5Out.%j                                                                | <pre>#Send stdout/err to "Example2Out.[jobID]"</pre>                       |
|                                                                                                    |                                                                            |

# this intel toolchain is just an example. recommended toolchain is TBD
module load intel/2016D

# set OpenMP number of threads to match job request
export OMP NUM THREADS=\$SLURM CPUS PER TASK

# run program
./my\_multicore\_program

# MPI Jobs

- MPI programs may be run in batch jobs on multiple nodes
- Note, the mpirun command will know how many MPI tasks to launch from SLURM's node, task, and/or task per node directives.

| <pre>#!/bin/bash ##ENVIRONMENT SETTINGS; CHANGE WIT #SBATCHexport=NONE #SBATCHget-user-env=L</pre> | H CAUTION<br>#Do not propagate environment<br>#Replicate login environment |
|----------------------------------------------------------------------------------------------------|----------------------------------------------------------------------------|
| ##NECESSARY JOB SPECIFICATIONS                                                                     |                                                                            |
| <b>#SBATCH</b> job-name=JobExample6                                                                | <b>#Set the job name to "JobExample2"</b>                                  |
| <b>#SBATCH</b> time=6:30:00                                                                        | #Set the wall clock limit to 6hr and 30min                                 |
| <b>#SBATCH</b> ntasks=24                                                                           | #Request 24 tasks                                                          |
| <b>#SBATCH</b> ntasks-per-node=8                                                                   | <b>#Request 8 tasks/cores per node</b>                                     |
| <b>#SBATCH</b> mem=8192M                                                                           | #Request 8192MB (8GB) per node                                             |
| #SBATCHoutput=Example6Out.%j                                                                       | <pre>#Send stdout/err to "Example2Out.[jobID]"</pre>                       |
|                                                                                                    |                                                                            |
| <pre># this intel toolchain is just an<br/>module load intel/2016D</pre>                           | example. recommended toolchain is TBD                                      |
| <pre># run program with MPI</pre>                                                                  |                                                                            |

mpirun ./my\_mpi\_program

Pop Quiz #1

```
#!/bin/bash
```

```
##ENVIRONMENT SETTINGS; CHANGE WITH CAUTION
#SBATCH --export=NONE
#SBATCH --get-user-env=L
```

```
##NECESSARY JOB SPECIFICATIONS
#SBATCH --job-name=JobExample1
#SBATCH --time=24:00:00
#SBATCH --ntasks=20
#SBATCH --ntasks-per-node=10
#SBATCH --mem=1000M
#SBATCH --mem=1000M
#SBATCH --output=Example1Out.%j
```

- How much total memory is requested for this job?
- What is the maximum time this job is allowed to run?

Pop Quiz #2

```
#!/bin/bash
```

```
##ENVIRONMENT SETTINGS; CHANGE WITH CAUTION
#SBATCH --export=NONE
#SBATCH --get-user-env=L
```

```
##NECESSARY JOB SPECIFICATIONS
#SBATCH --job-name=JobExample1
#SBATCH --time=24:00:00
#SBATCH --ntasks=40
#SBATCH --ntasks-per-node=40
#SBATCH --mem=200000M
#SBATCH --mem=20000M
#SBATCH --output=Example1Out.%j
```

- Find two parameters that are either missing or not configured correctly.

### Submit the Job and Check Status

Submit your job to the job scheduler

sbatch sample01.job

Submitted batch job 64152

Summary of the status of your running/pending jobs

squeue -u \$USER

| % squeue -u \$USER |         |          |           |       |      |         |      |           |                    |           |                  |
|--------------------|---------|----------|-----------|-------|------|---------|------|-----------|--------------------|-----------|------------------|
| JOBID              | NAME    | USER     | PARTITION | NODES | CPUS | STATE   | TIME | TIME_LEFT | START_TIME         | REASON    | NODELIST         |
| 64039              | somejob | someuser | medium    | 4     | 112  | PENDING | 0:00 | 20:00     | 2017-01-30T21:00:4 | Resources |                  |
| 64038              | somejob | someuser | medium    | 4     | 112  | RUNNING | 2:49 | 17:11     | 2017-01-30T20:40:4 | None      | tnxt-[0401-0404] |

**Try yourself; copy examples:** *cp -r /scratch/training/Intro-to-terra* \$SCRATCH/

Feb. 1, 2017

A Texas A&M University High Performance Research Computing – http://hprc.tamu.edu

# Job Submission and Tracking

| Command                           | Description                                             |
|-----------------------------------|---------------------------------------------------------|
| sbatch jobfile1                   | Submit jobfile1 to batch system                         |
| squeue [-u user_name] [-j job_id] | List jobs                                               |
| scancel job_id                    | Kill a job                                              |
| sacct -X -j job_id                | Show information for a job (can be running or finished) |
| sacct -X -S YYYY-HH-MM            | Show information for all of your jobs since YYYY-HH-MM  |
| lnu job_id                        | Show resource usage for a job                           |

# Node Utilization: *1nu*

Terra

37

**lnu jobid** # lists on stdout the CPU utilization and free memory across all nodes for an executing job.

#### **Example:**

Feb. 1, 2017

| % lnu<br>JOBID<br>64033 | 64033<br>NAME<br>somejo | USER<br>b someuser | PARTITION<br>medium | NODES<br>4 | CPUS<br>112 | STATE<br>RUNNING | TIME<br>4:42 | TIME_LEFT<br>15:18 | START_TIME<br>2017-01-30T19:51:5 | REASON<br>None | NODELIST<br>tnxt-[0401-0404] |
|-------------------------|-------------------------|--------------------|---------------------|------------|-------------|------------------|--------------|--------------------|----------------------------------|----------------|------------------------------|
| HOSTNA                  | MES                     | CPU_LOAD           | FREE_MEM            | MEMORY     | CPU         | S(A/I/0/T        | .)           |                    |                                  |                |                              |
| tnxt-0                  | 401                     | 24.17              | 36104               | 57344      | 28/         | 0/0/28           |              |                    |                                  |                |                              |
| tnxt-0                  | 402                     | 25.78              | 33999               | 57344      | 28/         | 0/0/28           |              |                    |                                  |                |                              |
| tnxt-0                  | 403                     | 26.29              | 36777               | 57344      | 28/         | 0/0/28           |              |                    |                                  |                |                              |
| tnxt-0                  | 404                     | 25.36              | 36706               | 57344      | 28/         | 0/0/28           |              |                    |                                  |                |                              |

Note: SLURM updates the node information every few minutes.

# Job Environment Variables

• **\$SLURM\_JOBID** = job id

Feb. 1. 2017

- \$SLURM\_SUBMIT\_DIR = directory where job was submitted from
- **\$SCRATCH** = /scratch/user/NetID
- **\$TMPDIR** = /work/job.\$SLURM\_JOBID
  - \$TMPDIR is local to each assigned compute node for the job
  - Local disk space is about 850GB
  - Use of \$TMPDIR is recommended for jobs that use many small temporary files

Terra

# Check your Service Unit (SU) Balance

Show the SU Balance of your Account(s)

| myproject -l  |           |                |                  |          |
|---------------|-----------|----------------|------------------|----------|
|               | List of u | sername's Proi | ect Accounts     |          |
| <br>  Account | Default   | Allocation  Us | ed & Pending SUs | Balance  |
| 122728110918  | N         | 50000.00       | -10.38           | 49989.62 |
|               |           |                |                  |          |

- Use "**#SBATCH** -A project\_id" to charge SUs to a specific project
- Run "myproject -d accountNo" to change default project account
- Run "myproject -h" to see more options

Feb. 1, 2017

https://hprc.tamu.edu/wiki/index.php/HPRC:AMS:Service\_Unit https://hprc.tamu.edu/wiki/index.php/HPRC:AMS:UI

# Job Submission Issues (SUs)

\$ sbatch myjob sbatch: error: (from job\_submit) your account's balance is not sufficient to submit your job Project Account: 123940134739 Account Balance: 382.803877

Requested SUs: 18218.666666667

- Insufficient SUs?
  - Ask PI to transfer SUs to you
  - Apply for more SUs (if you are eligible, as a PI or permanent researcher)

https://hprc.tamu.edu/wiki/index.php/HPRC:AMS:Service\_Unit https://hprc.tamu.edu/wiki/index.php/HPRC:AMS:UI

# **Debugging Job Failures**

• Debug job failures using the stdout and stderr files

cat output.ex03.python\_mem.2447336
This job id was created by the parameter in your job script file
#SBATCH -o output.ex03.python\_mem.%j
slurmstepd: error: Exceeded job memory limit at some point.

Make the necessary adjustments to SBATCH parameters in your job script and resubmit the job

![](_page_40_Picture_4.jpeg)

# Concurrent Program Execution in Jobs via Tamulauncher

- Useful for running many programs concurrently across multiple nodes within a job
- Can be used with serial or multi-threaded programs
- Distributes a set of commands from an input file to run on the cores assigned to a job
- Can only be used in batch jobs
- If a tamulauncher job gets killed, you can resubmit the same job to complete the unfinished commands in the input file
- Preferred over job arrays

https://hprc.tamu.edu/wiki/index.php/Ada:Tamulauncher

# **Common Job Problems**

dos2unix my job file

- Control characters (^M) in job files or data files edited with Windows editor
  - remove the **^m** characters with:
- Did not load the required module(s)
- Insufficient walltime specified in #SBATCH -t parameter
- Insufficient memory specified in #SBATCH --mem or --mem-per-cpu parameters

ssh -X terra

- Memory specified is too large
- Running OpenMP jobs across nodes
- Insufficient SU: See your SU balance:
- Insufficient disk or file quotas: check quota with
- Using GUI-based software without setting up X11 forwarding
  - Enable X11 forwarding at login
  - Or use VNC
- Software license availability: check license status with

license\_status -s softwarename

FAQ: https://hprc.tamu.edu/wiki/index.php/HPRC:CommonProblems

Feb. 1, 2017

\$ file jobfile.txt
jobfile.txt: ASCII text, with
CRLF line terminators
\$ dos2unix abc.txt
dos2unix: converting file
jobfile.txt to UNIX format ...
\$ file abc.txt
jobfile.txt: ASCII text

myproject -1

showquota

43

# Need Help?

- Check the FAQ (https://hprc.tamu.edu/wiki/index.php/HPRC:CommonProblems) or the Terra User Guide ( https://hprc.tamu.edu/wiki/index.php/Terra) for possible solutions first.
- Email your questions to <u>help@hprc.tamu.edu</u>. (Now managed by a ticketing system)
- Help us, help you -- we need more info
  - Which Cluster
  - UserID/NetID (UIN is not needed!)
  - Job id(s) if any
  - Location of your jobfile, input/output files
  - Application used if any
  - Module(s) loaded if any
  - Error messages
  - Steps you have taken, so we can reproduce the problem
- Or visit us @ 114A Henderson Hall
  - Making an appointment is recommended.

# **Upcoming Programming Short Courses**

| Course Title                                                | Times                 |
|-------------------------------------------------------------|-----------------------|
| Introduction to Using Ada Cluster                           | 3-5 PM, Fri., Feb. 3  |
| Introduction to Python                                      | 3-5 PM, Wed., Feb. 15 |
| Introduction to Perl                                        | 3-5 PM, Wed., Feb 22  |
| Intermediate MATLAB Programming                             | 3-5 PM, Wed., Mar. 1  |
| Next Generation Sequencing Data Analysis on the Ada Cluster | 3-5 PM, Wed., Mar. 22 |
| Introduction to Code Parallelization using OpenMP           | 3-5 PM, Wed., Mar. 29 |
| Introduction to Code Parallelization using MPI              | 3-5 PM, Wed., Apr 5   |
| Introduction to FORTRAN                                     | 3-5 PM, Wed., Apr 19  |

- Register or see a full list of short courses at:
  - https://hprc.tamu.edu/register/classlist.php

![](_page_45_Picture_0.jpeg)

# Thank you.

# Any questions?

46

Feb. 1, 2017

A Texas A&M University High Performance Research Computing – http://hprc.tamu.edu

# **Brief Introduction to Parallel Computing**

47

# Parallelism

**Parallelism** means doing multiple things at the same time: you can get more work done in the same time.

![](_page_47_Picture_2.jpeg)

![](_page_47_Picture_3.jpeg)

![](_page_47_Picture_4.jpeg)

![](_page_47_Picture_5.jpeg)

![](_page_47_Picture_6.jpeg)

![](_page_47_Picture_7.jpeg)

![](_page_47_Picture_8.jpeg)

![](_page_47_Picture_9.jpeg)

![](_page_47_Picture_10.jpeg)

![](_page_47_Picture_11.jpeg)

![](_page_47_Picture_12.jpeg)

![](_page_47_Picture_13.jpeg)

More fish!

#### Feb. 1. 2017

Source: http://oscer.ou.edu/Workshops/Overview/sipe\_overview\_20090201.ppt

ĀМ **Texas A&M University** High Performance Research Computing – http://hprc.tamu.edu

# Serial vs Parallel Computing

![](_page_48_Figure_1.jpeg)

Texas A&M University High Performance Research Computing – http://hprc.tamu.edu

# Multi-threading

Some tasks can be split and executed on process cores in a compute node.

![](_page_49_Figure_2.jpeg)

# **Distributed Computing - Collective Communication**

![](_page_50_Figure_1.jpeg)

A Texas A&M University High Performance Research Computing – http://hprc.tamu.edu

Feb. 1. 2017

# **High Throughput Computing**

- Each worker solve a subset of problems
- No dependency/communication among workers
- Parameter sweeping
- Scripting is your friend

Feb. 1. 2017

• Also consider tamulauncher

![](_page_51_Picture_6.jpeg)

Still More fish!

# **Compiling Basics**

- Generally provide the compiler:
  - source file(s) and/or object file(s)
  - compilation option(s)
  - optionally a name for the resulting executable. Default executable name is *a.out* if no name provided.

Terra

• Example:

Feb. 1. 2017

icc objfile.o subroutine.c main.c

# **Basic Compiler Flags**

|                    | Flag                                        | Description                                                                                                    |
|--------------------|---------------------------------------------|----------------------------------------------------------------------------------------------------|
|                    | -help [category]                            | Shows all available compiler options or all options under a specified category                                        |
|                    | -o <file></file>                            | Specifies the name for an object file. For an executable, the -output filename will be <file> instead of a.out</file> |
|                    | - C                                         | Only compile the source file(s). Linking phase will be skipped.                                                       |
|                    | -L <dir></dir>                              | Tells the linker to search for libraries in directory <dir> ahead of the standard library directories.</dir>          |
|                    | -l <name></name>                            | Tells the linker to search for library named lib <b>name</b> .so or lib <b>name</b> .a                                |
|                    | Examples:<br>icc -o mprog.<br>icc -L mylibs | x subroutine.c myobjs.o main.c<br>; -lmyutils main.c                                                                  |
| Feb. 1, 2017 Terra |                                             | Terra                                                                                                    |

54

Texas A&M University High Performance Research Computing – http://hprc.tamu.edu

# **Compiler Optimization Flags**

| Flag            | Description                                                                                                    |
|-----------------|----------------------------------------------------------------------------------------------------|
| -02             | Default optimization level (includes inlining, constant/copy propagation, loop unrolling,peephole optimizations, etc) |
| -03             | Enables more aggressive loop transformations in addition to -O2 optimizations.                                        |
| -xHost          | Tells the compiler to generate vector instructions for the highest instruction set available on the host machine.     |
| -fast           | Shortcut for -ipo, -O3, -no-prec-div, -static, and -xHost flags.                                                      |
| -ip             | Perform inter-procedural optimization within the same file.                                                           |
| -іро            | Perform inter-procedural optimization between files.                                                                  |
| -parallel       | Enable automatic parallelization by the compiler (very conservative)                                                  |
| -opt-report=[n] | Generate optimization report. n represent the level of detail (03, 3 being most detailed)                             |
| -vec-report[=n] | Generate vectorization report. n represents the level of detail (07, 7 being most detailed)                           |

For more information, consult the opt, advanced, and ipo compiler help categories.

# **Other Compiler Flags**

#### Debugging flags:

Feb. 1. 2017

- https://hprc.tamu.edu/wiki/index.php/Terra:Debugging
- See also the *icc -help command* which includes debugging and other flags.
- Flags affecting floating point operations:
  - https://hprc.tamu.edu/wiki/index.php/Terra:Compile:All#Flags\_affecting\_floating\_point\_operations
  - See also the *icc -help float help* or the *ifort -help float* commands. Some floating point flags are specific to Fortran.
- Many more compiler flags. Consult each compiler's man page or the output from the compiler's *-help* option.

# Compiling OpenMP Programs

- OpenMP programming:
  - Use compiler directives to specify which code regions to run in parallel
  - Compiler generates multi-threaded code for these code regions
- Example:

Feb. 1. 2017

module load intel/2015B

ifort -qopenmp -o omp\_helloWorld.exe omp\_helloWorld.f90

Terra

# Running OpenMP Programs

- Common environment variables:
  - OMP\_NUM\_THREADS:
    - Sets the maximum number of threads per nesting level
    - Default value is 1
  - OMP\_STACKSIZE:
    - Sets the size for the private stack of each worker thread. Suffix can be B,K,M,G
    - Default value is 4 MB
- Example using 4 threads and 16 MB stack size per thread

\$ export OMP\_NUM\_THREADS=4

\$ export OMP\_STACKSIZE=16M

\$ ./omp\_helloWorld.exe

Do not use more than 8 cores on the login nodes!

# **Compiling MPI Programs**

- Use a MPI compiler wrapper to compile MPI codes.
  - Wrapper invokes underlying compiler and adds linker flags specific for MPI programs
  - Intel MPI provides wrappers for both Intel and GNU compilers
  - Any flags not recognized by the wrapper are passed to the underlying compiler.
- Example to compile MPI C program with the Intel compiler's -O3 optimization flag

Terra

```
mpiicc -o mpi_prog.x -O3 mpi_prog.c
```

# **Running MPI Programs**

- Requires a MPI launcher (mpirun) to run MPI programs *mpirun* [mpi\_flags] executable [executable params]
- Example:

module load intel/2015B
mpirun -np 4 ./mpi\_helloWorld.exe

Do not use more than 8 cores on the login nodes!

# **CUDA** Programming

- Compiling programs to use GPU accelerators
  - Load a CUDA module
  - Can compile CUDA codes on any login node but can only run CUDA programs on the GPU login node (terra3.tamu.edu)
  - Use -arch=compute\_37 -code=sm\_37 to compile your code specifically for Terra's K80 GPUs
- Example:

module load CUDA/8.0.44

nvcc -o cuda\_prog.exe -arch=compute\_37 -code=sm\_37 cuda\_prog.cpp

- For possibly better code performance, optionally load an intel toolchain and add -ccbin=icc to compilation flags.
  - If using an intel toolchain with GCC 5.0+, use the CUDA/7.5.18-unsupportedCC or CUDA/8.0.44-unsupportedCC modules (which do not have strict GCC version checks)

# Intel Math Library (MKL)

- Provides optimized and threaded math routines such as BLAS, LAPACK, sparse solvers, FFTs, vector math, and more.
- Offers sequential, parallel, and cluster versions.
- Examples:

```
module load intel/2016D
ifort example.f -mkl=sequential -o example.exe
icc example.c -mkl=parallel -o example.exe
mpiifort example.f -mkl=cluster -o example.exe
```

 Consult Intel MKL Link advisor for usage help: https://software.intel.com/en-us/articles/intel-mkl-link-line-advisor

62

A Texas A&M University High Performance Research Computing – http://hprc.tamu.edu